附件 2:

## 吉林省建设监理从业人员业务培训

## 网上报名指南

- 1、打开吉林省建设监理协会官方网(http://jlsjsjlhgczxxh.com/)
- 2、点击建设监理培训,选择监理从业人员业务培训。

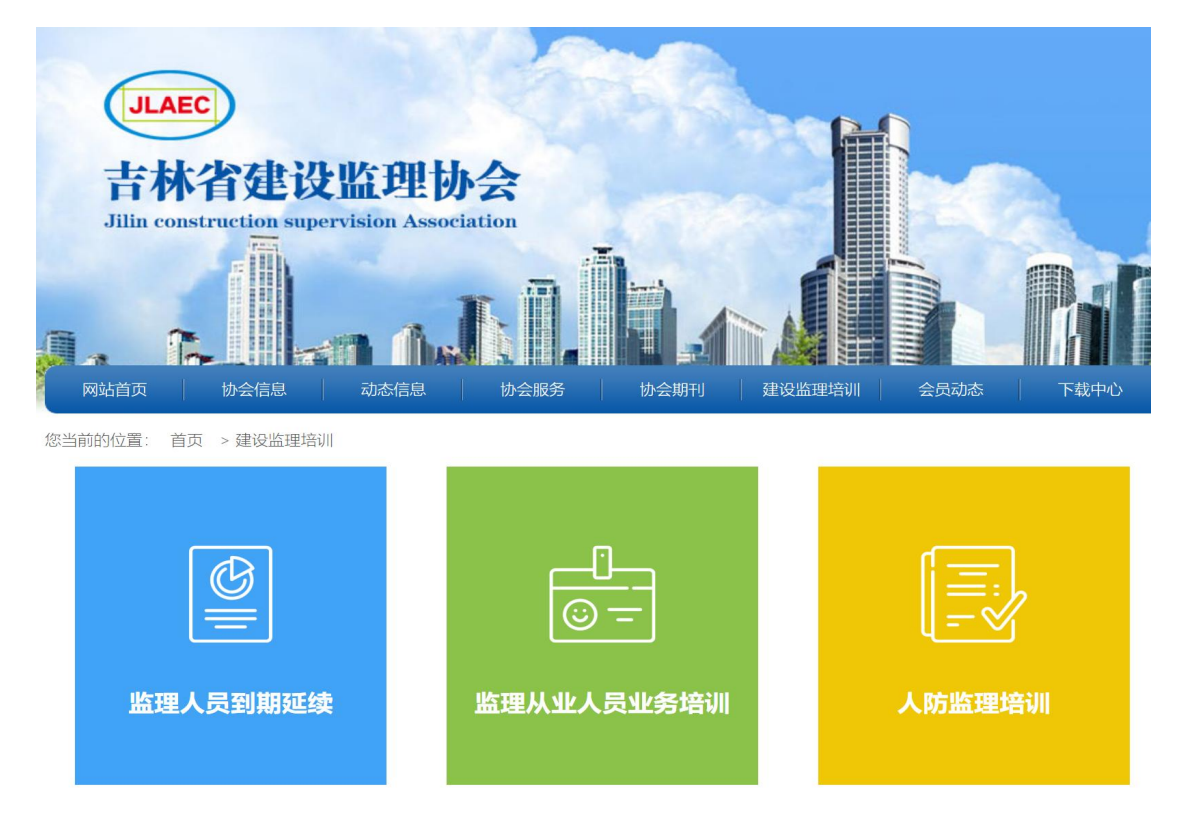

3、进入"吉林省监理从业人员业务培训"系统后,点击**注册账号**进行注册。

| 吉林省监理从业人员业务培训 |        |               |       |  |   |  |  |  |
|---------------|--------|---------------|-------|--|---|--|--|--|
| •/            | 1      | 1             | K : : |  | ŀ |  |  |  |
| <u></u> 美人个   | 登录 企业登 | <b>₹</b>      |       |  |   |  |  |  |
|               | 姓名:    | 请输入姓名         |       |  |   |  |  |  |
|               | 身份证号码: | 请输入身份证号       |       |  |   |  |  |  |
|               | 密码:    | 请输入密码         |       |  |   |  |  |  |
|               | 验证码:   | 请输入验证码        | xs5b  |  |   |  |  |  |
|               |        | 首次进入,请点击注册账号。 |       |  |   |  |  |  |
|               |        | 登录            | 注册账号  |  |   |  |  |  |
|               |        |               |       |  |   |  |  |  |

4、注册成功后需登录账号,进行信息的进一步完善,如是新考人员,入 会类别选择**从业人员业务培训**。照片需上传红底小二寸,填写完后点击 保存,检查无误后点击提交,一经提交信息不可更改。

| 1. | 1 | 林省 | á<br>监理/ | ۲Y | 人 | 员业务 | 培训 |  |
|----|---|----|----------|----|---|-----|----|--|
| •/ | • |    | X        | •  | • |     | 11 |  |

| 请输入姓名         |
|---------------|
| 请输入身份证号       |
| 请输入密码         |
| ர்க்/£ப்பு    |
| [次进入,请点击注册账号。 |
| 登录 注册账号       |
|               |

| 个人首页                                                            | 二、二、二、二、二、二、二、二、二、二、二、二、二、二、二、二、二、二、二、 |                                                |                           |               |                 |
|-----------------------------------------------------------------|----------------------------------------|------------------------------------------------|---------------------------|---------------|-----------------|
| 会员信息                                                            | 注:如上传位置不显示,                            | 请先选择"培训类别"中其它项。在遗                              | 迥原来选项 (才会出现               | 新的上传位置) , 上传图 | 片扫描件 格式 jpg.png |
| 通知公告                                                            | 大小1mb 以内。<br>姓名:                       | 杨天宇                                            |                           |               |                 |
| 填写个人信息                                                          | 性别:                                    | ● 男 ◎ 女                                        |                           |               |                 |
| 缴纳会费                                                            | 自份证早职。                                 | 清瑜 〉 良伙证是                                      |                           | 身份证右X的率要士它    |                 |
| <sup>甲 (双)</sup> (近) (近) (1) (1) (1) (1) (1) (1) (1) (1) (1) (1 |                                        | 連続入山生在日口                                       |                           |               |                 |
| 单位变更                                                            | 国生牛月日.                                 | 明期八百王十月日                                       |                           |               | 上传红底小二寸照片       |
| 退出                                                              | 政治回航-                                  | · 再)达择                                         |                           |               |                 |
|                                                                 | 現(初).                                  | · 同选择                                          | •                         |               |                 |
|                                                                 | 证书发证日期:<br>证书截止日期:<br>单位所属地:<br>企业名称:  | 请输入证书发证日期<br>请输入证书截止日期<br><b>请选择</b><br>关键字 预选 | •                         | *             | •               |
|                                                                 |                                        | * 在筛选框输入企业名称关键字<br>理负责人员)。                     | ,点击筛选。可 <mark>在选</mark> 择 | ¥框内选择企业名称(如   | 没筛选到企业名称,请职     |
|                                                                 | 通讯地址:                                  | 请输入通讯地址                                        |                           | *             |                 |
|                                                                 | 由民編曲:                                  | 请输入邮编                                          |                           | *             |                 |
|                                                                 | 联系电话:                                  | 请输入联系电话                                        |                           | *             |                 |
|                                                                 | 邮箱:                                    | 请输入邮箱                                          |                           | *             |                 |
|                                                                 | 페ə <b>ə</b> təl -                      |                                                | 提交                        |               |                 |

5、点击审核进度,可以查看是否审核通过。

| 个人首页   | 审核进度  |            |            |                     |
|--------|-------|------------|------------|---------------------|
| 会员信息   | #世-42 | 企业を取       | 揭态时间       | <b>本林</b> 建设修理协,今审核 |
| 通知公告   | UTX   | 12.12.1010 | ME X LUIU  | 口你连续血连的去甲族          |
| 填写个人信息 | 杨天宇   |            | 2022-02-22 | 请完善信息               |
| 缴纳会费   |       |            |            |                     |
| 审核进度   |       |            |            |                     |
| 打印申请表  |       |            |            |                     |
| 单位变更   |       |            |            |                     |
| 退出     |       |            |            |                     |
|        |       |            |            |                     |

- 注意: 1、已有账号的监理人员无须再次申请,直接登录即可。
  - 2、所有上传图片格式均为 jpg, png , 大小在 1mb 以内。
  - 3、如果信息填写错误需要修改的,只能删除账号重新注册。